# LesionQuant NeuroQuant Quick Start Guide Installed System

For LesionQuant users on an Installed System.

Follow this checklist to correctly set up and process 3D T1 and FLAIR MR images.

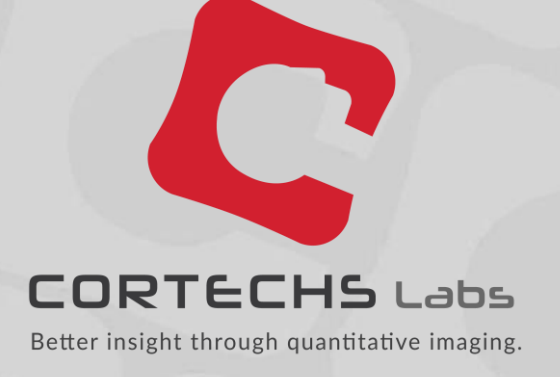

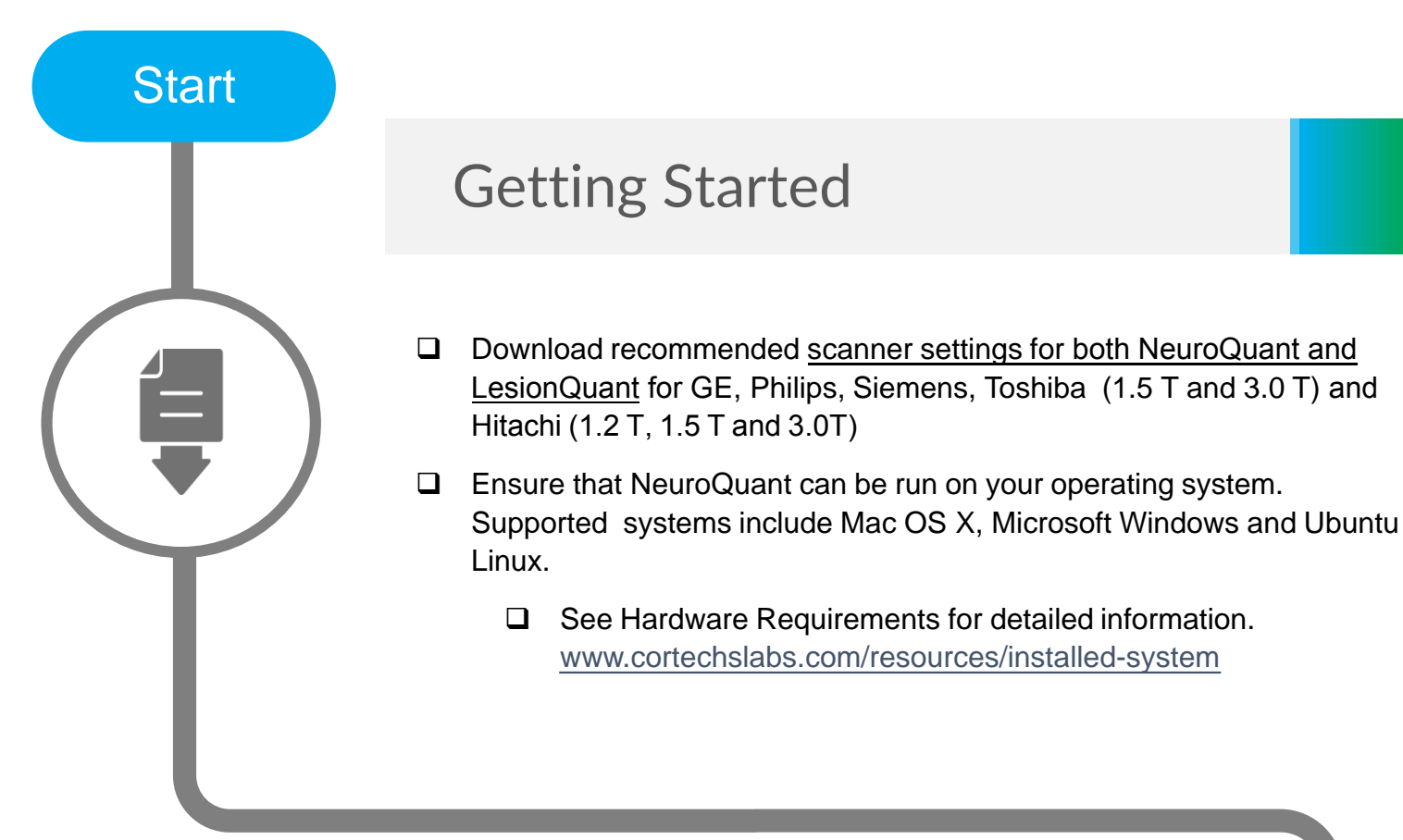

### Logging In

- □ Using the default User ID [admin] and Password [ctxapp], log into NeuroQuant: <u>https://hostname</u>
  - □ Replace 'hostname' with the IP address of your NeuroQuant system, if logging in from a different computer.
- After logging in, you will be directed to change your password.
- □ Your password\* must have:
  - □ At least eight (8) characters
  - □ At least one UPPER CASE letter
  - □ At least one special character (e.g. @,#,\$,%, etc.)
- □ Confirm new password by entering twice.
- \* Protect the privacy of your account and data by using a strong and hard to guess password.

## Site Configuration/System Admin

- □ Configure site specific settings on the *Site Configuration* page.
  - □ Enter the correct administrator email and valid SMTP server (if required) to ensure system messages are received.
  - Modify the data retention period from the default (365 days), if desired.
  - Select the minimum lesion size and separation values, as needed.
- Click Submit to save changes. All changes will be lost if submit is not clicked before navigating away from the page.

NOTE: DO NOT change the Site Name or your license key will be invalidated.

### **Queue Monitor**

#### **Dark Background**

- Checking the Dark Background box will convert all reports to a dark background.
- □ Even when the Dark Background box is checked, white background PDF reports are available by download in the *Queue Monitor* page.

#### **CSV** Output File

- Must be enabled by license to use.
- Clicking the CSV icon will export all data in a user account as a ZIP file.

### Process

## Process 3D T1 and FLAIR Scans

Using port 104 on the NeuroQuant system:

□ Select the destination DICOM AETitle that corresponds to the required report.

| Report to Generate            | Destination DICOM AETitle |
|-------------------------------|---------------------------|
| LesionQuant FLAIR Report      | lesionquant               |
| LesionQuant FLAIR Report PLUS | lesionquant_plus          |

- If two time points are available, send the **prior/baseline series** images to the same report type, matching the report desired (if not, skip this step):
  - □ T1-weighted, sagittal, non-contrast enhanced 3D MR series as DICOM images acquired using NeuroQuant recommended scanner settings
  - □ Matching 2D or 3D FLAIR axial or sagittal series as DICOM images
  - Ensure that PatientID and StudyInstanceUID matches in this uploaded 3D T1/FLAIR pair.
- □ Send the **new/current series** of images to the same report type, matching the report desired:
  - T1-weighted, sagittal, non-contrast enhanced 3D MR series as DICOM images
  - □ Matching 2D or 3D FLAIR axial or sagittal series as DICOM images
  - Ensure that PatientID and StudyInstanceUID matches in this uploaded 3D T1/FLAIR pair
- □ When the upload dialog box closes, your series will be automatically queued for processing.
  - Lt may take several minutes for your series to be transferred.
- □ Check that upload progress is displayed.
  - Processing will start automatically.
  - It could take up to 30 minutes to process, depending on computer performance specifications.

Finish

### LesionQuant Complete

- Output will be sent automatically in DICOM format to the PACS host configured in the System Administration settings.
- Consult the NeuroQuant user manual or <u>support@cortechslabs.com</u> for more information.

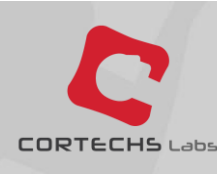

For more tips and information on LesionQuant, visit our <u>Cortechs Labs Blog</u>